gDMSS Lite Android DVR Mobile Client Instrukcja obsługi oprogramowania

Tylko na telefony z systemem Android

# Spis treści

| 1 INFORMACJE OGÓLNE3                          |
|-----------------------------------------------|
| 1.1 Wprowadzenie                              |
| <u>1.2 Funkcje</u>                            |
| <u>1.3 Obsługiwane wersje oprogramowania3</u> |
| 2 INSTALACJA I OBSŁUGA4                       |
| 2.1 Instalacja4                               |
| <b>2.2</b> Interfejs                          |
| 2.3 Dodanie rejestratora do listy urządzeń10  |
| 2.4 Obsługa kamer PTZ13                       |
| 2.5 Ulubione15                                |
| <u>3 KONFIGURACJA DVR17</u>                   |
| <u>3.1 Kompresja17</u>                        |
| 3.2 Konta                                     |

# 1 Informacje Ogólne

#### 1.1 Wprowadzenie

Instrukcja ma na celu pomoc w zainstalowaniu oraz obsłudze podstawowych funkcji oprogramowania gDmss Lite, dostępnego na telefony komórkowe z systemem Android.

### 1.2 Funkcje

- Pozwala nam na podgląd kamer podłączonych do rejestratora BCS na telefonie.
- Nowy wygląd, logo przy uruchamianiu oraz bardziej przyjazny interfejs.
- Obsługa sterowania kamerami PTZ oraz możliwość sterowania za pomocą gestów ekranowych.
- Obsługa wyświetlania 4 kamer naraz.
- Obsługa odtwarzania dźwięku z 4 kamer naraz.
- Obsługa nowych rejestratorów IP z kamerami innych wspieranych producentów (AXIS, Samsung, Panasonic, Dynacolor, Sony)
- Synchronizacja nazw kanałów pomiędzy rejestratorem, a aplikacją gDmss Lite.
- Możliwość zmiany hasła dla użytkownika z poziomu aplikacji.

#### 1.3 Obsługiwane wersje oprogramowania

- 1. Telefony z wersją co najmniej Android 2.3 Gingerbread lub wyższą włączając w to Android 4.1.2 Jelly Bean
- 2. Obsługa rozdzielczości od 320x400 oraz większych (teraz najczęściej spotykaną rozdzielczość jest 480x800).
- 3. Wyjątkowo obsługiwaną rozdzielczość jest 240x320, ze względu na dużą ilość starszych urządzeń które taką jeszcze posiada (inne nie typowe rozdzielczości są nie obsługiwane).

# 2 Instalacja i obsługa

## 2.1 Instalacja

Należy postępować dokładnie według instrukcji by zainstalować oprogramowanie poprawnie. Do instalacji potrzebne jest poprawnie skonfigurowane konto Google w telefonie.

1) Instalacje rozpoczynamy od uruchomienia Sklep Play (w starszych wersjach systemu występuje pod nazwą Android Market lub Market). Fot. 2-1.

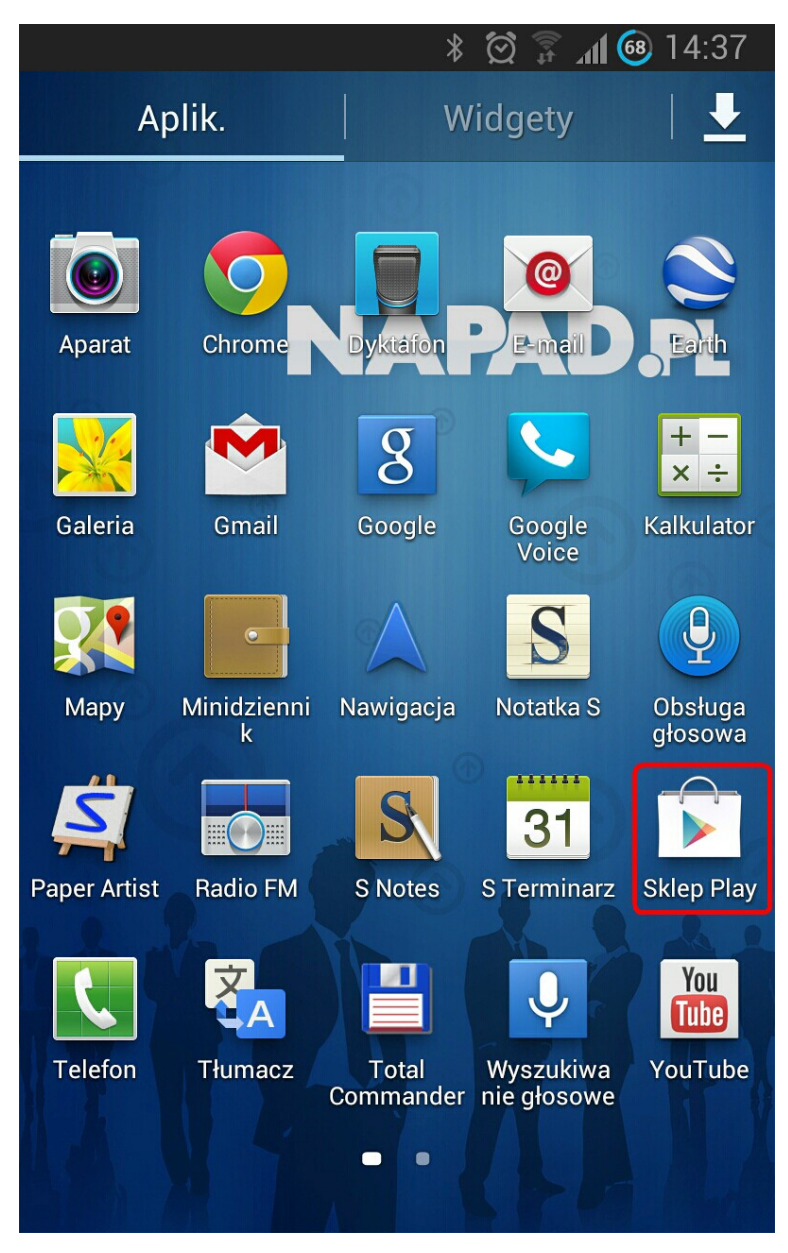

Fot. 2-1

2) W górnej części znajduje się pasek wyszukiwania należy kliknąć na ikonę lupy i wpisać frazę 'gdmss' spowoduje to wyszukanie naszej aplikacji. Na liście z wynikami, która się nam ukaże należy wybrać aplikacje 'gDMSS Lite' jest ona bezpłatna Fot. 2-2. Następnie zatwierdzić instalacje aplikacji.

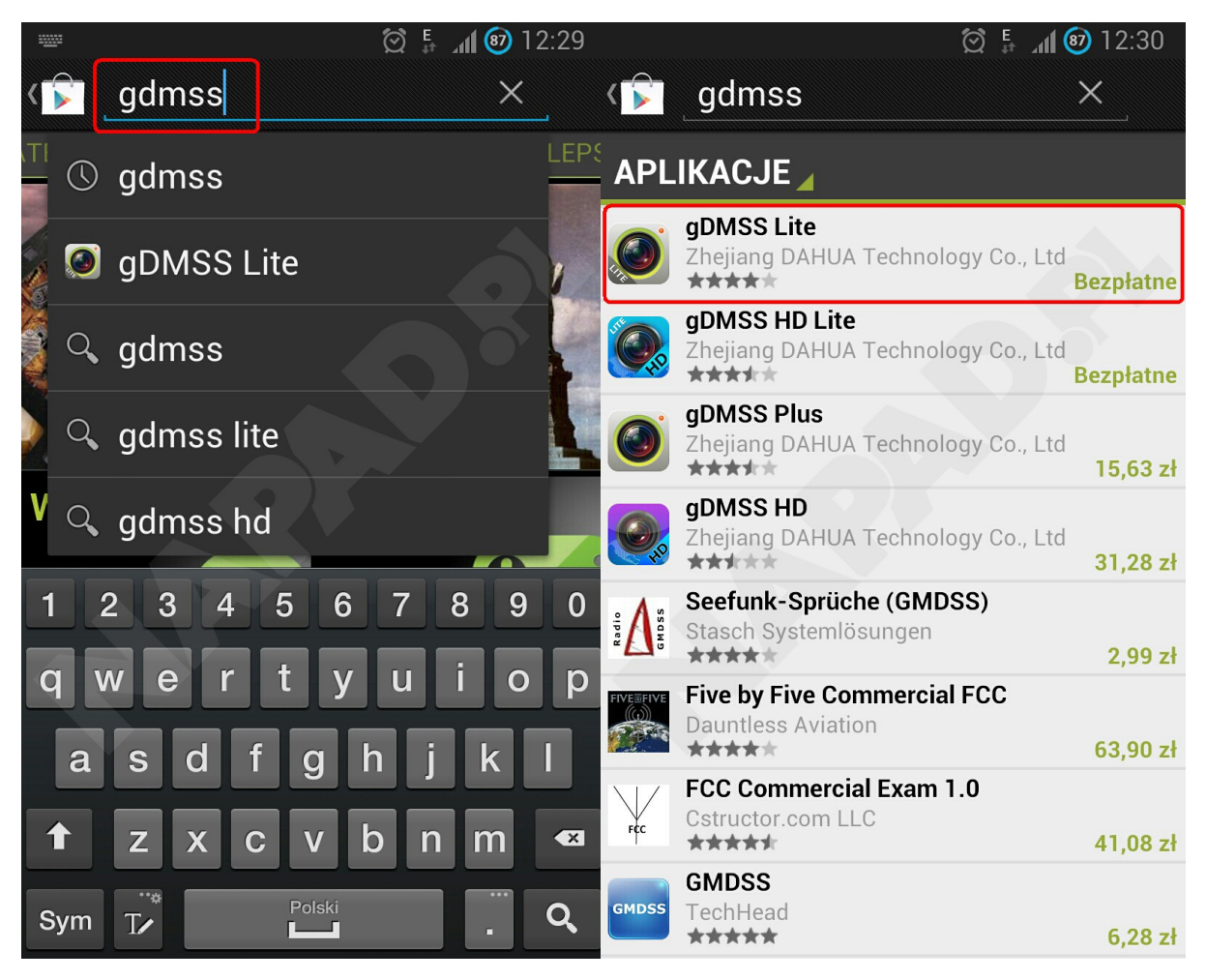

Fot. 2-2

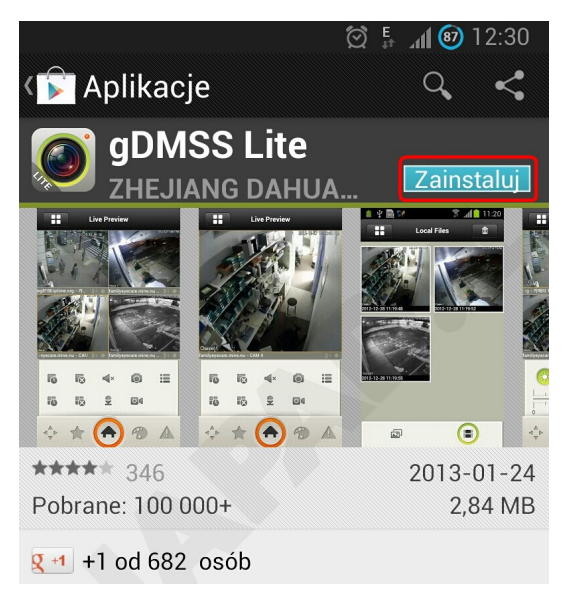

3) Po udanej instalacji wybieramy ikonę 'gDMSS lite' z menu aplikacji, ukazuje się nam logo startowe oraz ekran główny aplikacji.

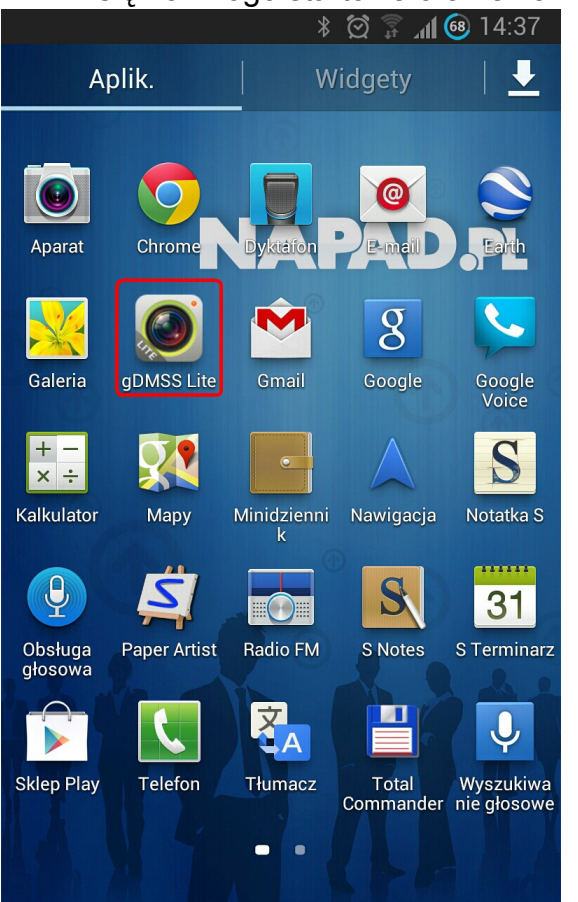

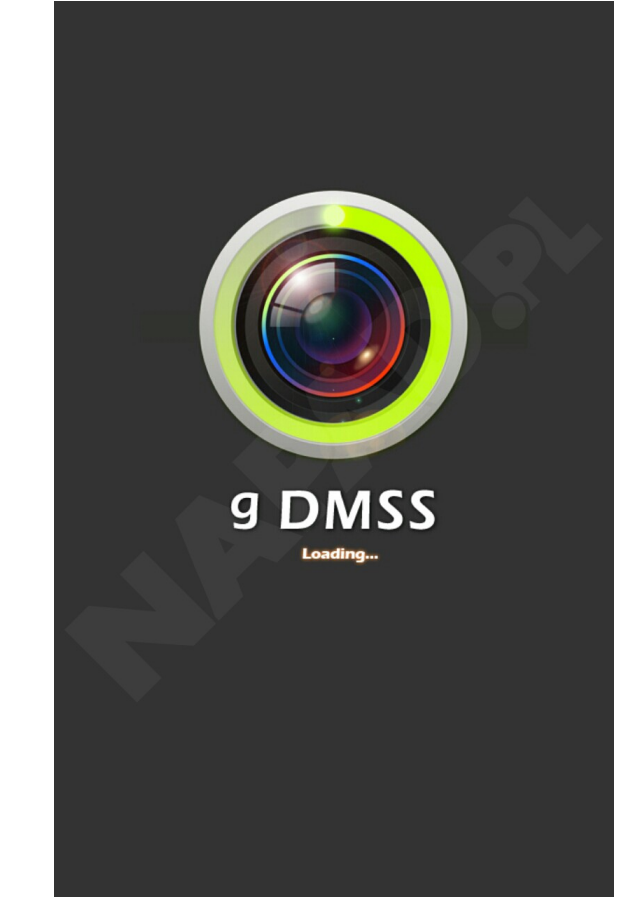

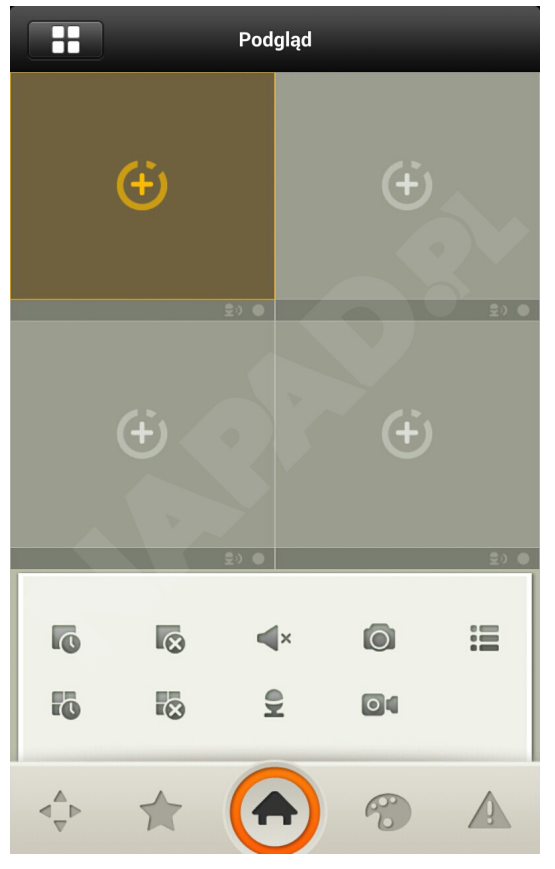

## 2.2 Interfejs

Wygląd ogólny interfejsu programu 'gDMSS Lite' oraz opis dostępnych funkcji.

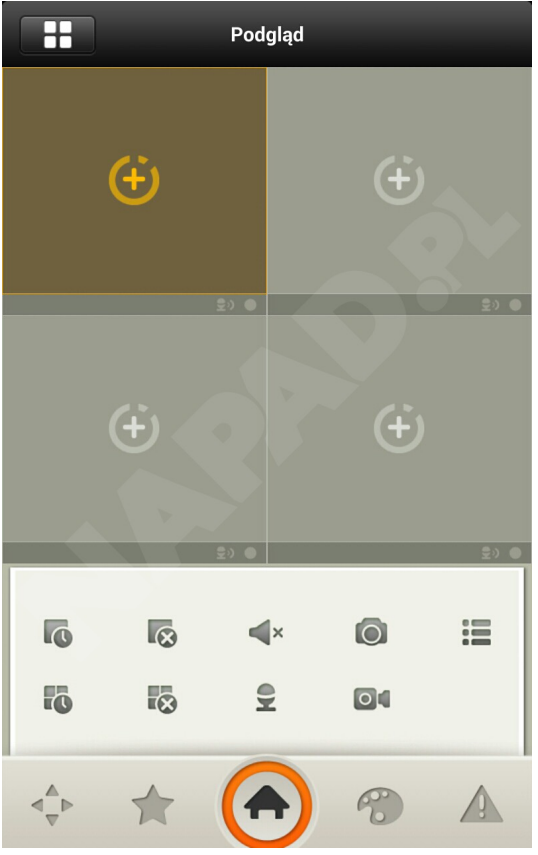

Widok główny

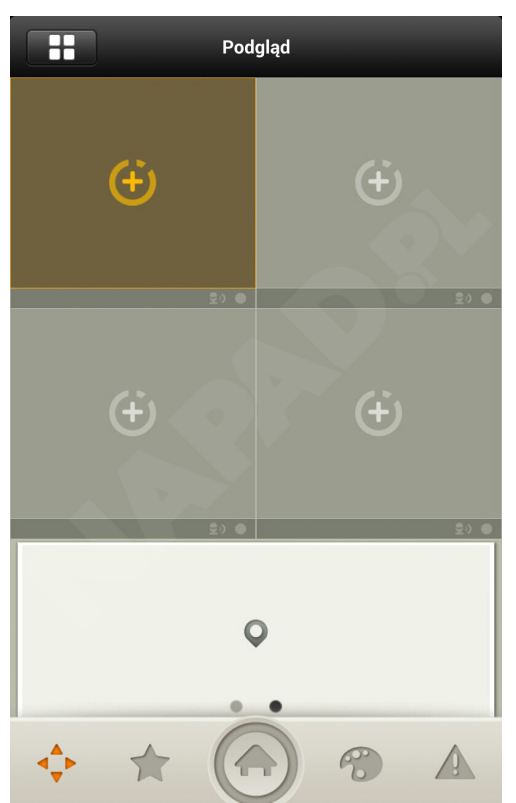

Panel wyboru presetu PTZ

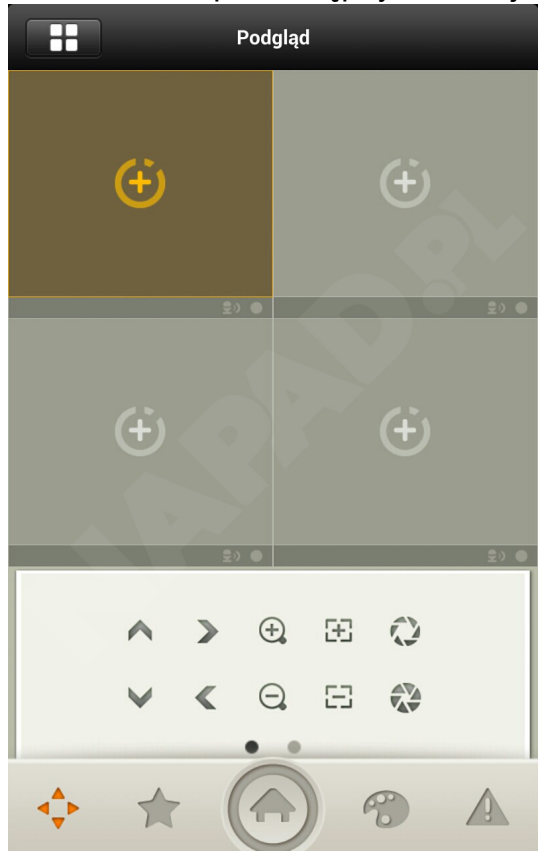

Panel sterowania PTZ

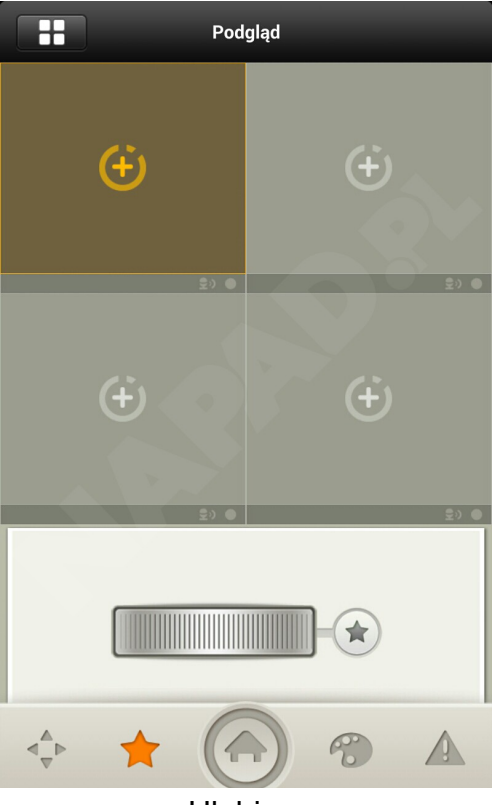

Ulubione

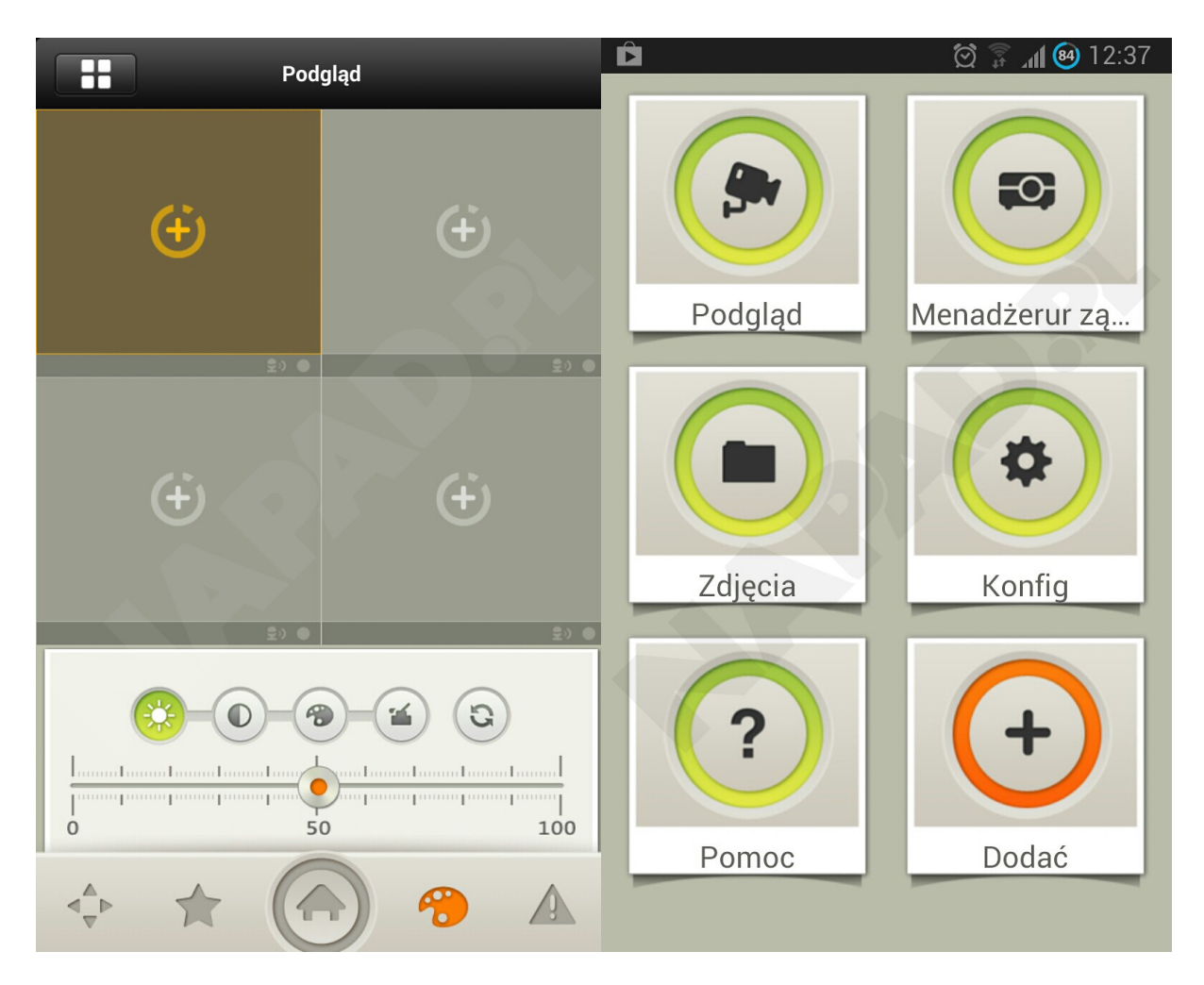

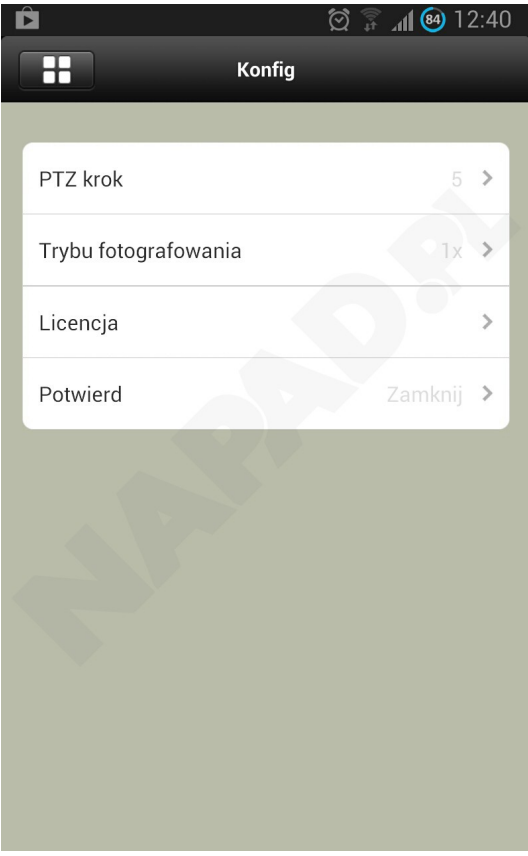

Opis dostępnych funkcji w aplikacji

| ~  | PTZ góra                               | $\mathbf{>}$ | PTZ prawo                            | <b>(+)</b>           | Przybliż                                            |
|----|----------------------------------------|--------------|--------------------------------------|----------------------|-----------------------------------------------------|
| V  | PTZ dół                                | <            | PTZ lewo                             | $\Theta$             | Oddal                                               |
| Ŧ  | Ostrość -                              | X            | Przesłona -                          | $\overline{\otimes}$ | Wyłącz wideo w<br>wybranym oknie                    |
| Ξ  | Ostrość +                              | 3            | Przesłona +                          | $\bigstar$           | Dodaj do ulubionych                                 |
| 0  | Zdjęcie                                |              | Sterowanie PTZ                       | ×                    | Wł/Wył audio dla<br>wybranego okna                  |
|    | Lista<br>urządzeń                      | 1            | Wyświetla parametry<br>obrazu        |                      | Aktywacja wyjścia<br>alarmowego w<br>rejestratorze  |
|    | Przycisk<br>widoku<br>głównego         | ÷            | Otwarcie wideo w<br>danym oknie      | ×                    | Wyłącz wideo we<br>wszystkich oknach                |
| 6  | Otwórz<br>wideo w<br>wybranym<br>oknie |              | Otwórz wideo we<br>wszystkich oknach | <b>V</b>             | Zał/Wył komunikacje<br>dźwiękowa z<br>rejestratorem |
| 04 | Zał/wył<br>nagrywanie<br>wideo         |              | Menu główne                          | Q                    | Wybieranie presetów<br>dla PTZ                      |
|    | Ulubione/<br>dodanie do<br>ulubionych  |              | Jasność                              |                      | Kontrast                                            |
| 1  | Wyświetla<br>parametry<br>obrazu       |              | Barwa                                | C                    | Nasycenie                                           |

#### Ważne

Zdjęcia i filmy zapisywane są w folderze snapshot w katalogu

głównym systemu Android, zdjęcia można przeglądać w domyślnej

przeglądarce obrazów.

By dodać kamerę do wybranego okna należy kliknąć dwa razy w

÷

przycisk:

## 2.3 Dodanie rejestratora do listy urządzeń.

Jeżeli chcemy skonfigurować połączenie z nowym rejestratorem lub modyfikować ustawienia już skonfigurowanego, należy wejść do menu głównego następnie wybrać menadżer urządzeń.

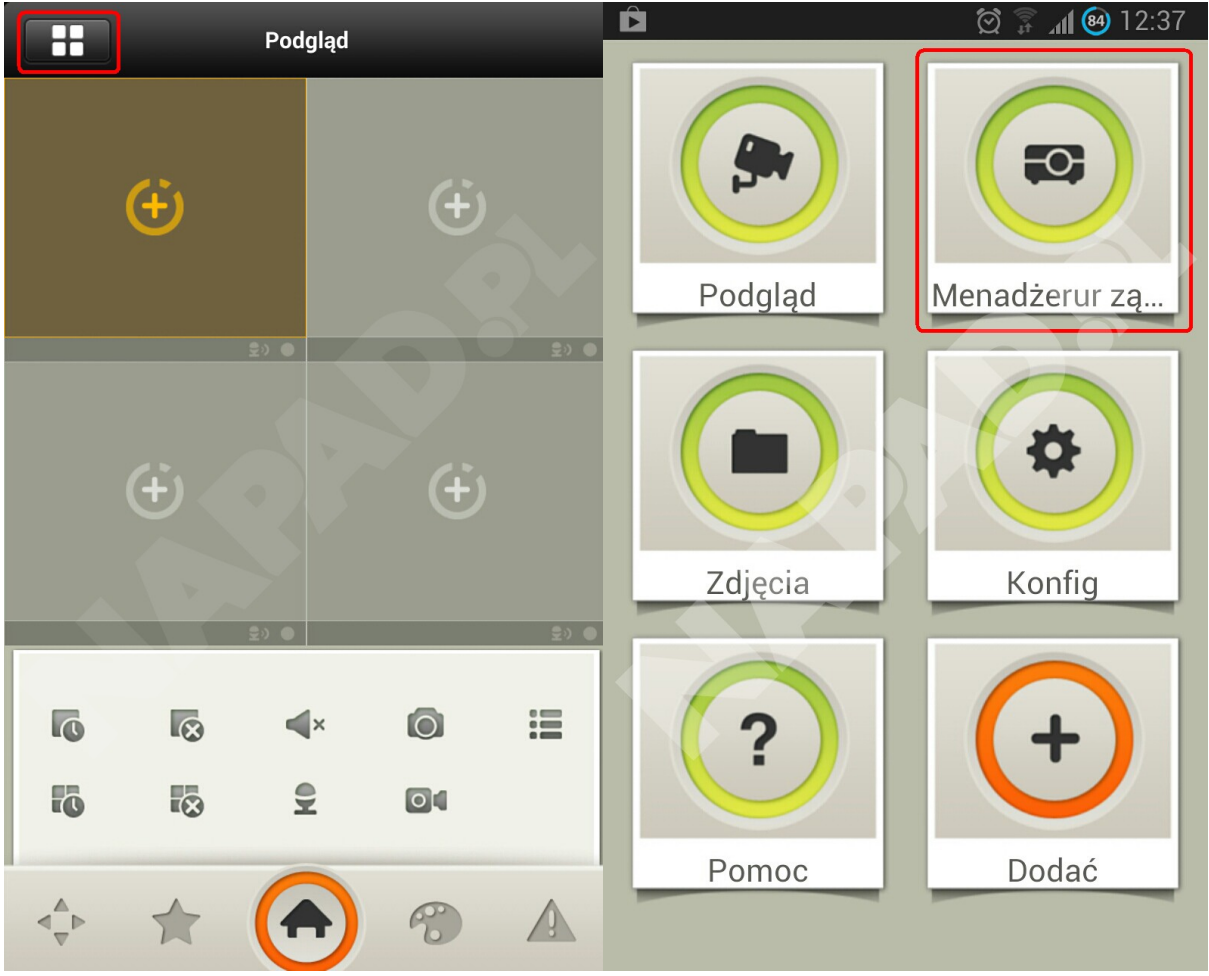

Po tym w prawym górnym rogu mamy opcje Dodaj otwiera się menu kontekstowe z którego wybieramy pierwsza od góry opcje.

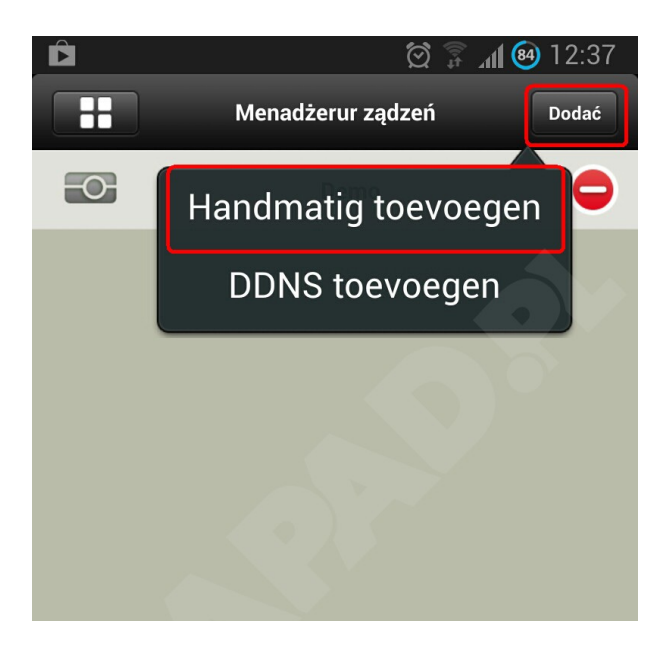

Wyświetli się na okno konfiguracji, uzupełniamy w nim dane zgodnie z ustawieniami naszego rejestratora.

| ູ່∜ ເຈົ<br>Cofnij | 🗭 튜 ୷I ை 14:38<br>Napad.pl Zapis |
|-------------------|----------------------------------|
| Nazwa :           | Napad.pl                         |
| Adres:            | 212.49.32.208                    |
| Portu:            | 37777                            |
| Nazwa uży:        | napad                            |
| Hasło:            | napad                            |
| llośćKanał:       | 16                               |
| Zmieńhasło:       | Zamknij                          |
|                   |                                  |
|                   |                                  |
|                   |                                  |
|                   |                                  |

- Nazwa: Nazwa rejestratora którą będziemy go rozpoznawać
- Adres: IP urządzenia w sieci LAN/WAN lub adres DDNS
- Port: Port TCP (domyślnie w rejestratorze jest to port 37777)
- Nazwa użytkownika: Nazwa użytkownika na którego chcemy się zalogować
- Hasło: Hasło na które logujemy się na w/w użytkownika
- Ilość kanałów: Ilość kanałów wideo które posiada rejestrator

Po podaniu danych w prawym górnym rogu wybieramy Zapis, co spowoduje powrót do listy urządzeń. Wracamy do menu głównego następnie wybieramy podgląd.

Następnie dwukrotnym dotknięciem wybieramy znak  $\bigcirc$  na wybranym oknie, pojawia się lista wybieramy nasz rejestrator po rozwinięciu listy wybieramy kamerę.

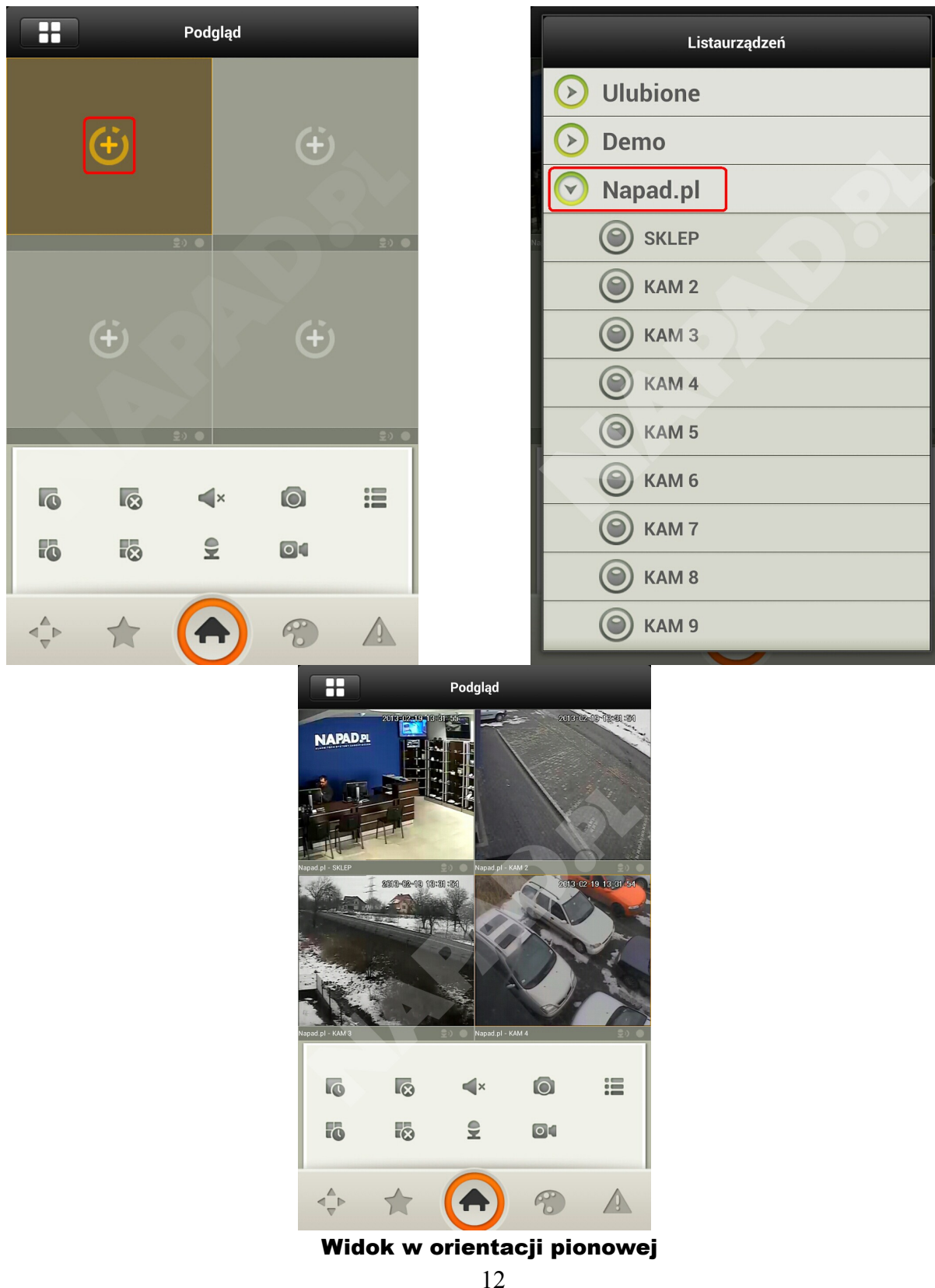

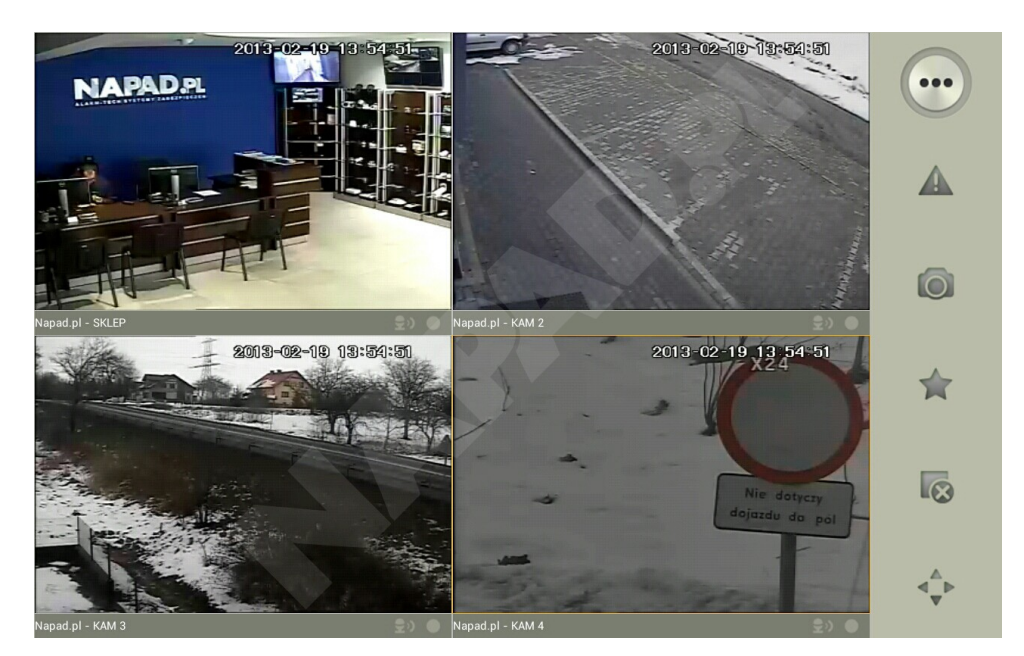

Widok w orientacji poziomej

## 2.4 Obsługa kamer PTZ

Kamera szybko obrotowa która chcemy sterować musi zostać wcześniej podłączona i poprawnie skonfigurowana z poziomu rejestratora.

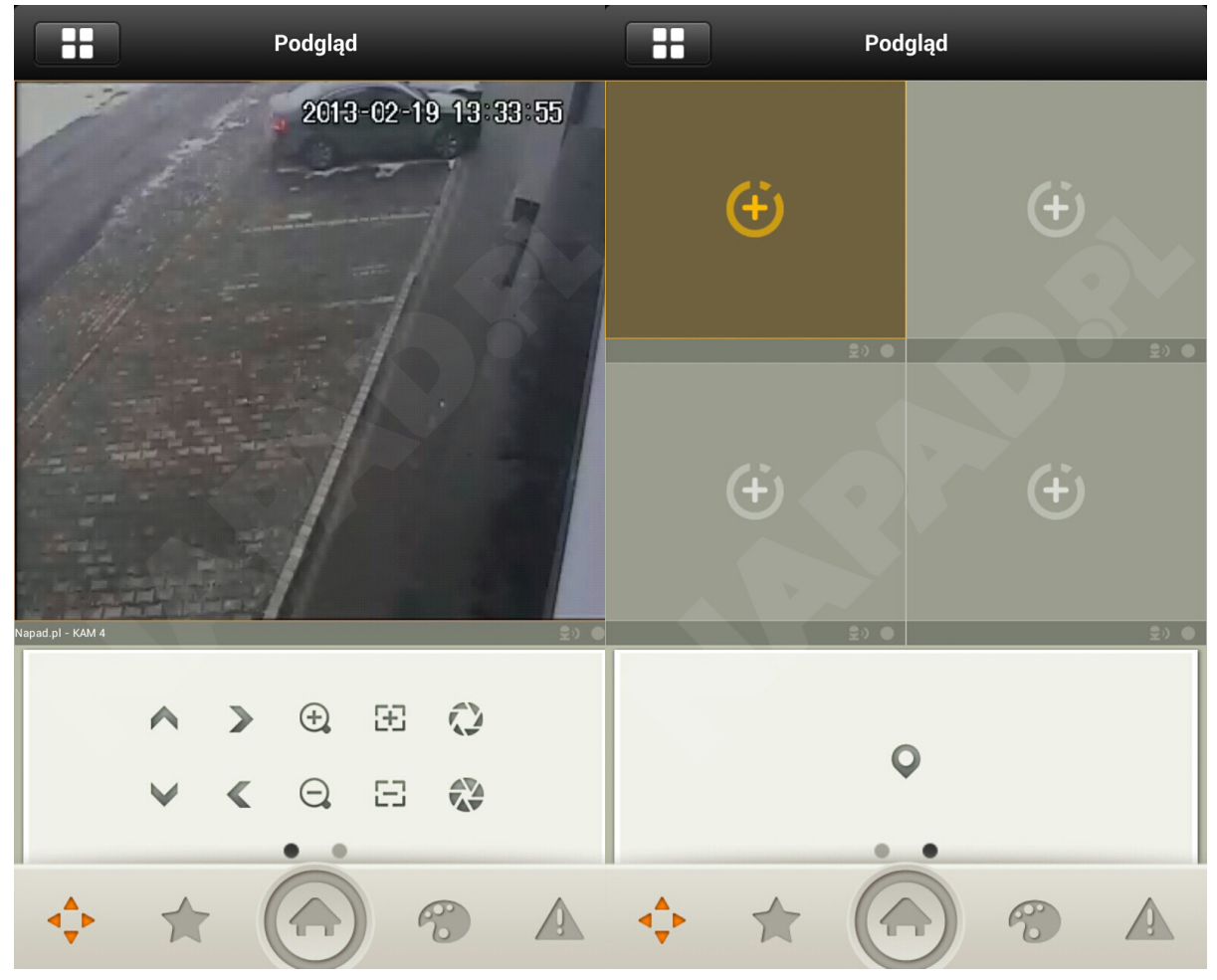

Widok główny panelu PTZ

Przycisk wybrania pressetu PTZ

Po tych zabiegach możliwe będzie sterowanie za pomocą telefonu.

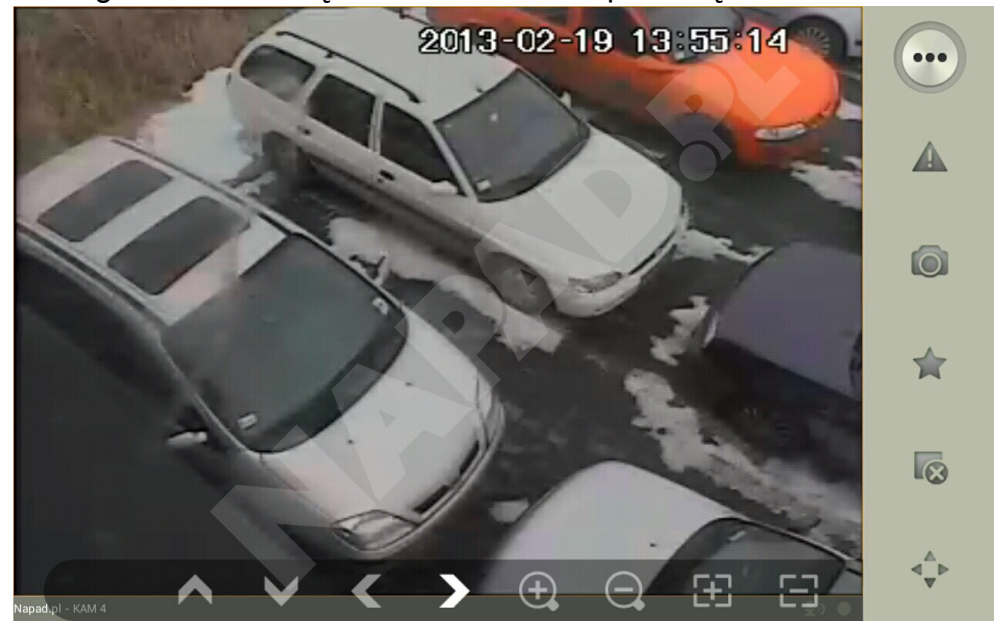

Widok poziomy panelu sterowania PTZ

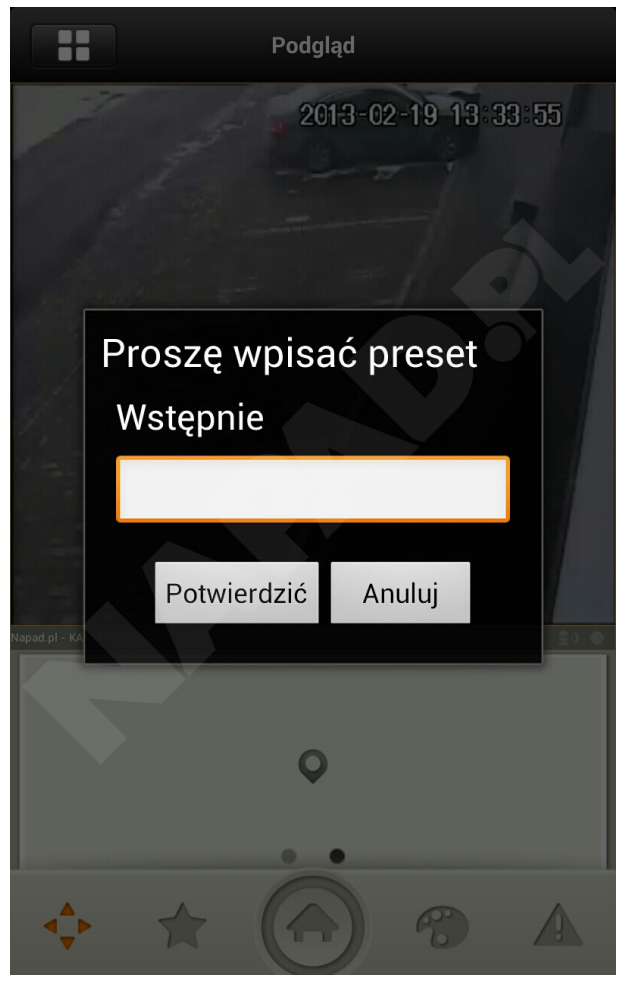

Wybór presetu

## 2.5 Ulubione

Menu ulubione upraszcza nam otwieranie kamer ze względu na to, iż możemy oglądać 4 kamery naraz co przy rejestratorze 16 lub 32 kanałowym może być męczące. Dlatego możemy stworzyć schematy ulubionych kamer.

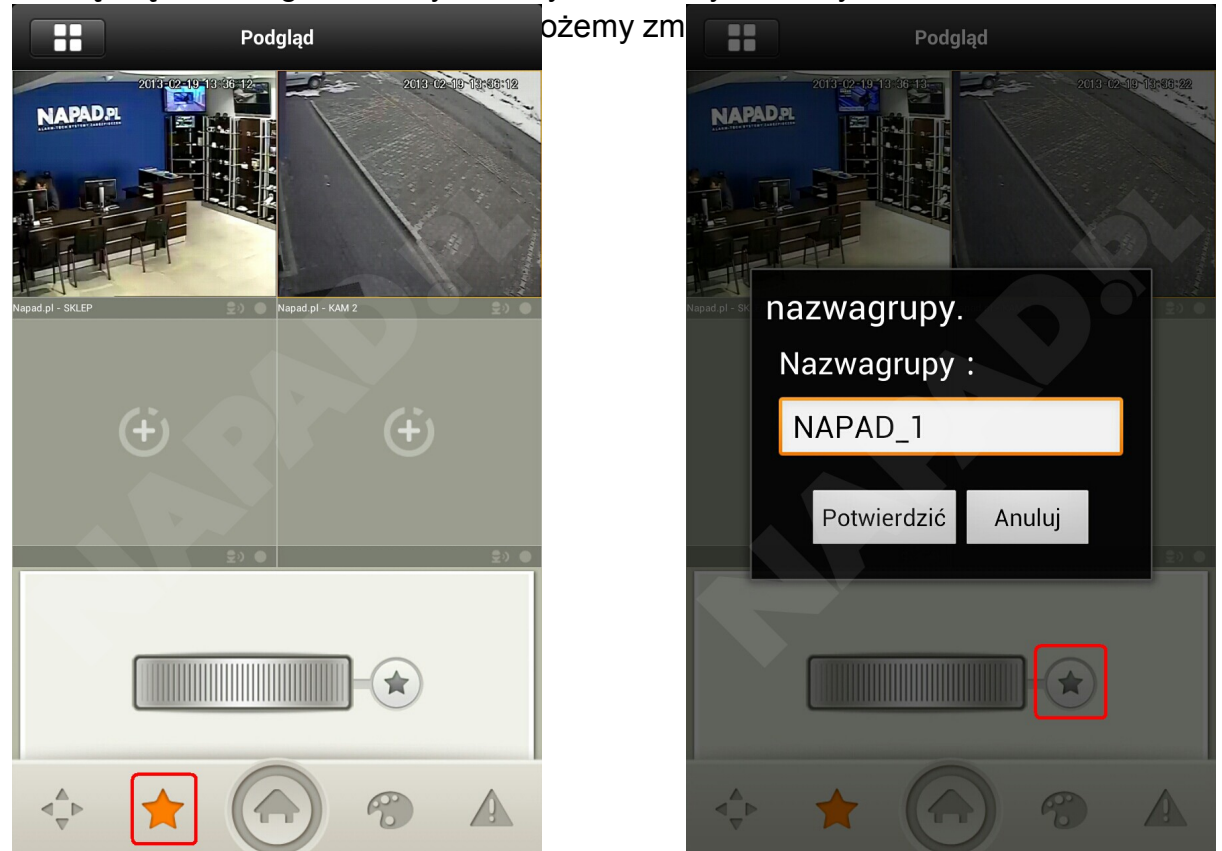

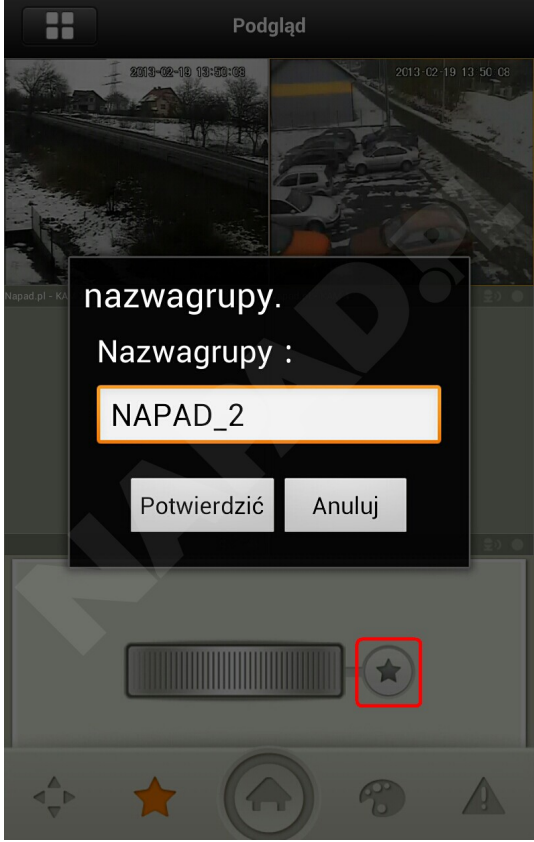

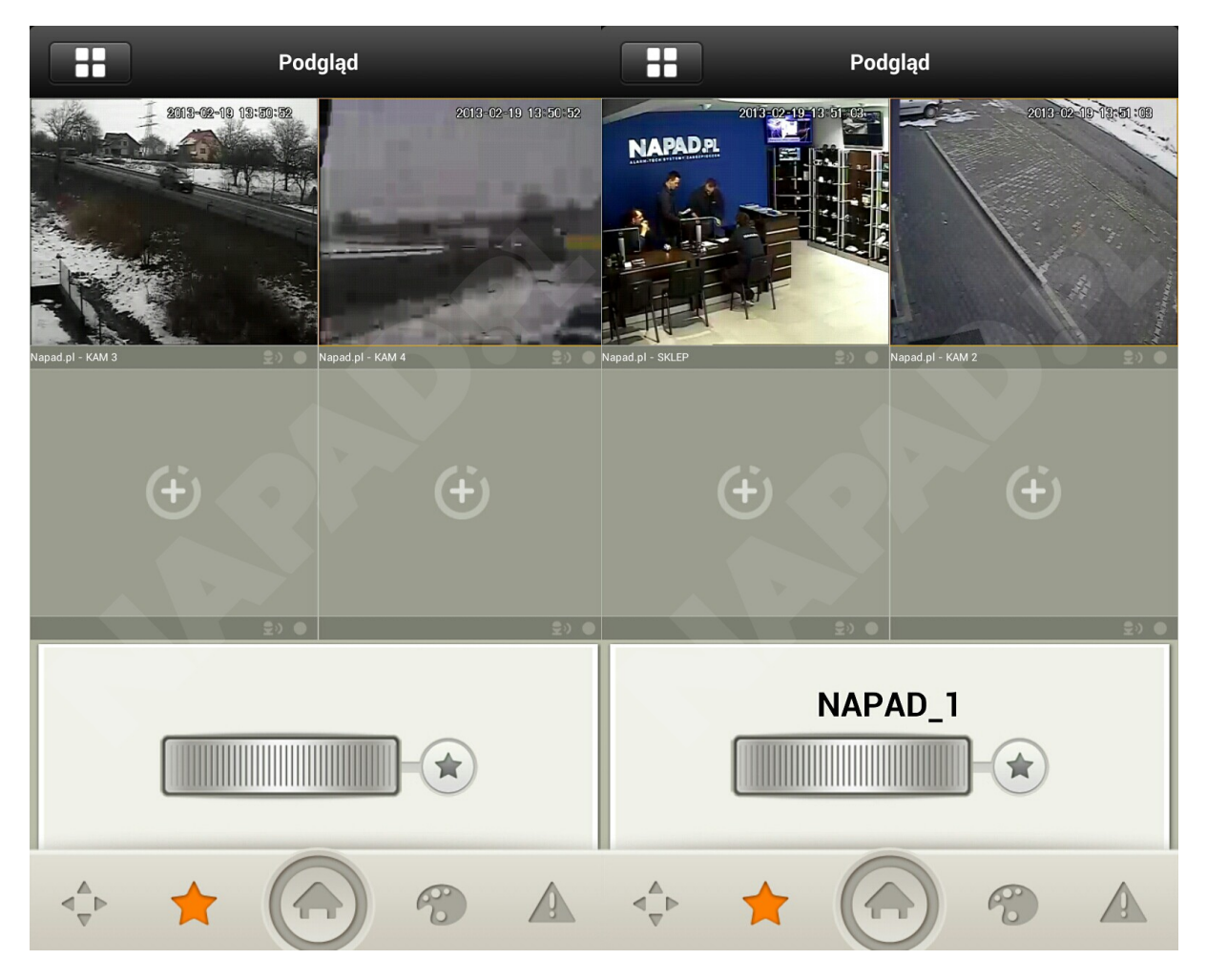

Jak widać możemy zmieniać wyświetlane kamery za pomącą pokrętła

# **3 Konfiguracja DVR**

Proszę sprawdzić w menu kompresji rejestratora z którym chcemy się połączyć, czy obsługuje wysyłanie strumienia wideo na urządzenia mobilne. Można to sprawdzić przez połączenie sieciowe lub bezpośrednio na rejestratorze. W tej instrukcji sprawdzimy ustawienia bezpośrednio na rejestratorze.

Oprogramowanie mobilne łączy się za pomocą 'extra strumienia' w porównaniu do oprogramowania na komputery klasy PC, które korzysta ze strumienia głównego, dlatego proszę sprawdzić czy rejestrator obsługuje podwójne strumieniowanie.

### 3.1 Kompresja

Menu kompresji jest pokazane na Fot. 3-3. Mamy dostępne następujące ustawienia:

- Rozdzielczość: CIF/QCIF.
- Ilość klatek: W zakresie od 5kl/s do 10kl/s.
- Tryb transmisji: Stała/Zmienna
- Jakość: 1-6
- Tryb transmisji: 64-256Kb/S

| ENCODE             |              |       |                 |  |  |  |  |
|--------------------|--------------|-------|-----------------|--|--|--|--|
| Channel            | 1            | •     |                 |  |  |  |  |
| Compression        | H.264        |       | Extra Stream1 ▼ |  |  |  |  |
| Resolution         | CIF          | •     | CIF             |  |  |  |  |
| Frame Rate(FPS)    | 25           | •     | 8               |  |  |  |  |
| Bit Rate Type      | CBR          |       | CBR             |  |  |  |  |
|                    |              |       |                 |  |  |  |  |
| Bit Rate(Kb/S)     | 640 🔻        |       | [192 -          |  |  |  |  |
| Reference Bit Rate | 192-1024Kb/S |       | 56-320Kb/S      |  |  |  |  |
| Audio/Video        |              |       |                 |  |  |  |  |
|                    | OVERLAY      |       |                 |  |  |  |  |
|                    | SNAPSHOT     |       |                 |  |  |  |  |
| Сору Р             | aste De      | fault | Save Cancel     |  |  |  |  |

Fot. 3-3

Można dostosować ustawienia w zależności od wydajności urządzenia mobilnego i prędkości połączenia sieciowego. Można obniżyć ilość klatek aby zagwarantować płynne wideo, jeśli połączenie poprzez sieć nie jest tak zbyt dobre.

#### 3.2 Konta

Konto użytkownika dla oprogramowania mobilnego powinno mieć włączona funkcje multilog (obsługuje wielu użytkowników za pomocą jednego konta, zalogowanych w tym samym czasie) i ma załączona funkcje kontroli kamer PTZ. Fot. 3-4.

Poprzez takie ustawienia można oglądać kamery oraz sterować

|                                                                                                    |         | Add User    |  |     |  |  |  |
|----------------------------------------------------------------------------------------------------|---------|-------------|--|-----|--|--|--|
| Name                                                                                                    | ADMIN   | Reuseable 📃 |  |     |  |  |  |
| Password                                                                                                 | •••••   | Confirm     |  | ] . |  |  |  |
| Memo                                                                                                    |         |             |  |     |  |  |  |
| Group                                                                                                    | admin 🔻 |             |  |     |  |  |  |
| 77 Authority   70 RS232   71 NETWORK   72 ALARM   73 DETECT   74 PAN/TILT/ZOOM   75 DISPLAY   76 DEFAULT |         |             |  |     |  |  |  |
| ▶I Page Up I4 Page Down দ≞ Enable/Disable Authority<br>Save Cancel                                       |         |             |  |     |  |  |  |

kamerami które posiadają funkcje PTZ.

Fot. 3-4

#### Informacje

- Niniejsza instrukcja obsługi jest stworzona tylko w celach informacyjnych. Mogą wystąpić niewielkie różnice w wyglądzie interfejsu użytkownika.
- Wygląd oprogramowania zawartego w niniejszej instrukcji może ulec zmianie bez uprzedniego pisemnego powiadomienia.
- Jeśli istnieją jakiekolwiek wątpliwości lub nieścisłości, prosimy o kontakt z naszym działem technicznym w celu ich rozwiązania.